# University in the High School

Instructions on How to Create a UHS Account

Spring 2024 FARMINGDALE CAMPUS CENTER

### Farmingdale State College

State University of New York

## UHS Registration Login Page

You can access the login page by clicking UHS Login Page

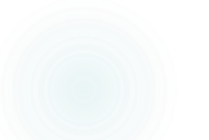

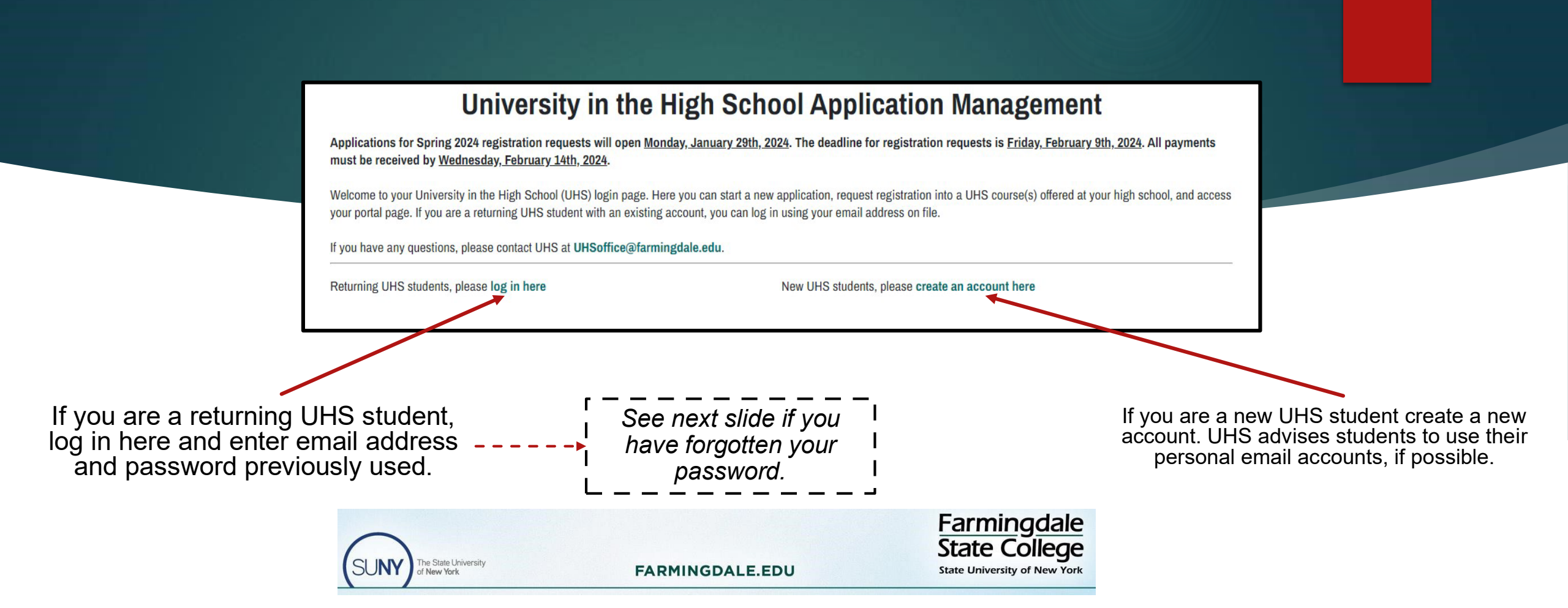

### Step 1 Click on "Log

#### In Here"

| If you have any questions, please contact UHS at UHSoffice@farmingdale.edu.                                                                                                    |                 | Step 3                                                                                                    |
|----------------------------------------------------------------------------------------------------|-----------------|----------------------------------------------------------------------------------------------------|
| Returning UHS students, please log in here New UHS students, please create an account here                                                                                                    |                 | nput your email address and birthday. An email will be sent to you with a temporary PIN to reset your password.                     |
| Step 2<br>Click "Forgot Your Password                                                                                                    |                 | <b>Note:</b> You must use the email address you previously used with UHS.                                                           |
| Login<br>If you have already set-up your Farmingdale Email address, login here.<br>If not, please login below using the email that you used to apply.<br>If you have questions about resetting your Temporary PIN or RAM Portal password, please contact the<br>Office of Admissions at 934.420.2200 or admissions@farmingdale.edu.<br>To log in, please enter your email address and password.<br>Email Address<br>Password<br>Forgot Your Password?<br>Login |                 | Reset Password If you have forgotten your password, you may request a new password by email. Email Address Birthdate Reset Password |
| SUNY The State University<br>of New York                                                                                                    | FARMINGDALE.EDU | Farmingdale<br>State College<br>State University of New York                                                                        |
|                                                                                                    |                 |                                                                                                    |

## New to UHS

If you have any questions, please contact UHS at UHSoffice@farmingdale.edu.

After you click on "**Create an Account Here**," you will be prompted to enter information.

Returning UHS students, please log in here

Enter your legal first and last name.

The email address you enter will be the primary email address on file. UHS recommends using a personal email address. (*Some school accounts bounce external emails*).

You will be sent an email with a temporary PIN to log in and update your password.

If you do not receive the email, contact the UHS office (UHSoffice@Farmingdale.edu)

#### Register

To register for an account, please enter the information requested below.

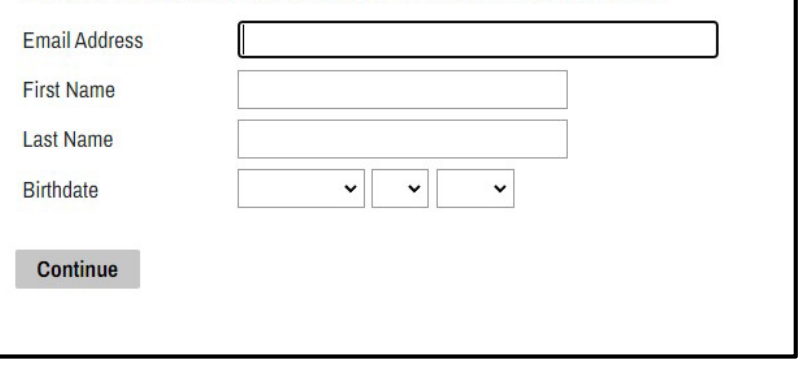

New UHS students, please create an account here

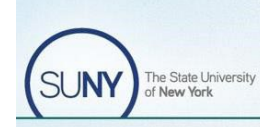

FARMINGDALE.EDU

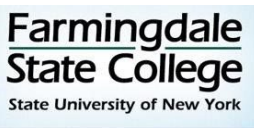